# **ANLEITUNG WEBUNTIS**

### 1. Installieren

#### App Store oder Google Playstore: Untis Mobile <u>UND</u> Untis Messenger runterladen.

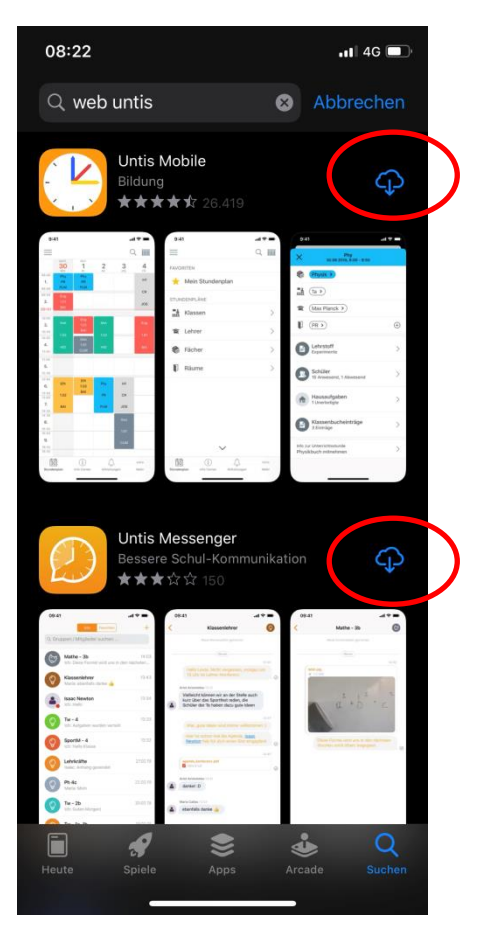

2. Einsteigen Untis Mobile

Auf den Button "Profil Hinzufügen" klicken.

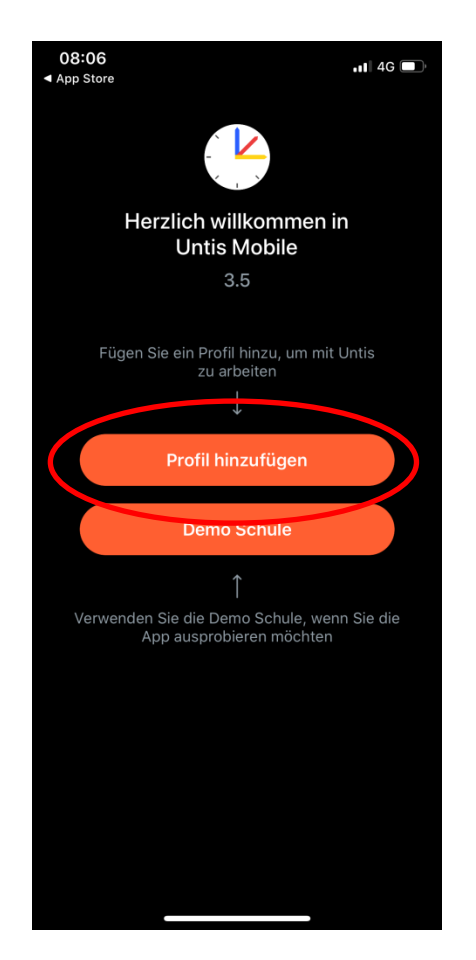

### 3. Schule suchen

"BSLTZ" eingeben und unten auf das erscheinende "BS-LTZ" Button klicken.

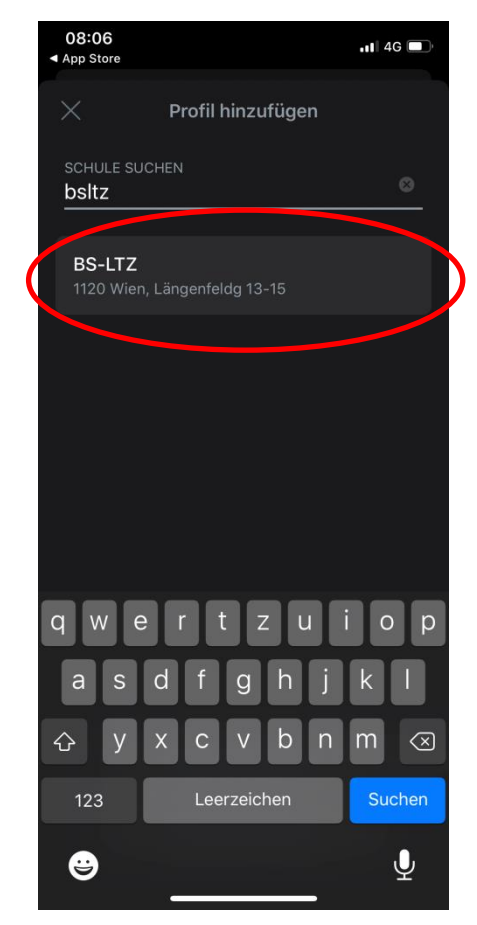

# **ANLEITUNG WEBUNTIS**

#### 4. Anmelden

Benutzername: die ersten zwei Buchstaben des eigenen Vornammens.Familienname Passwort: GeburtsjahrGeburtsmonat-Geburtstag

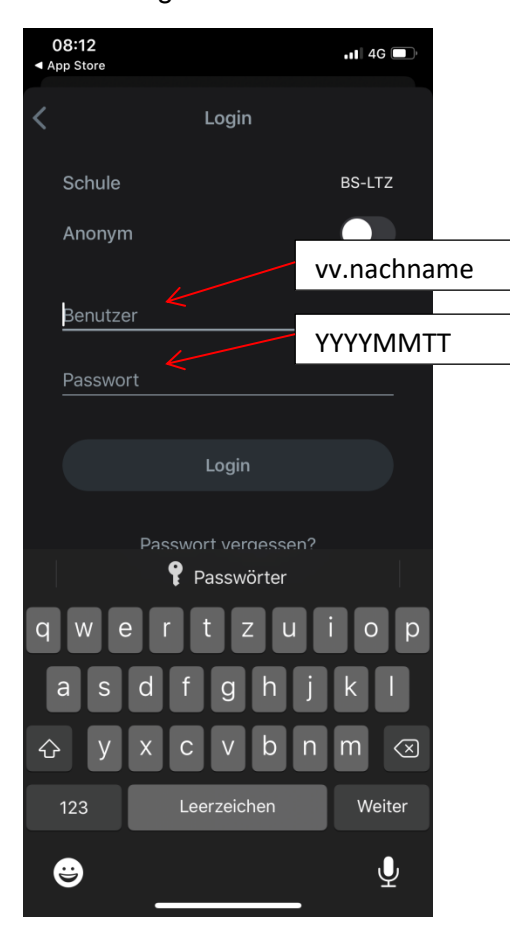

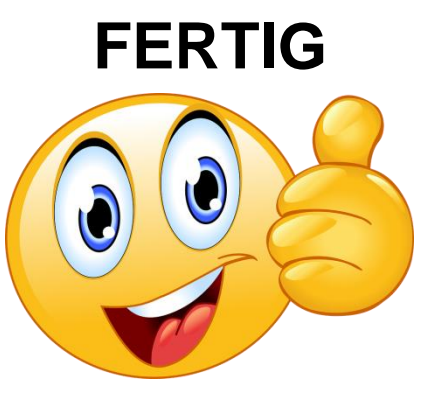

## 5. Einsteigen Untis <u>Messenger</u>

Einfach auf den "Mit Untis Mobile anmelden" Button klicken und Sie sind schon drinnen. ©

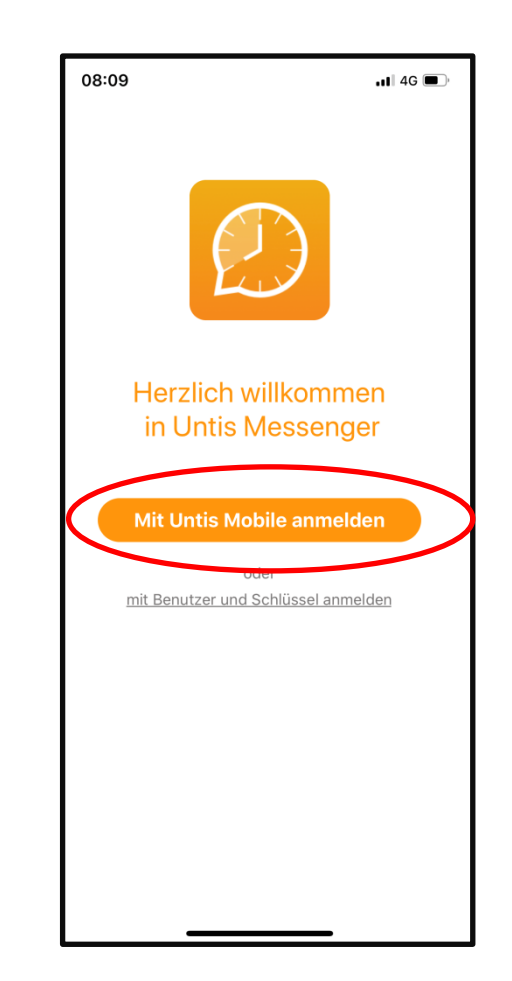